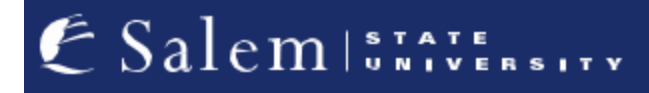

<u>navcenter@salemstate.edu</u> Phone: 978.542.8000 Fax: 978.542.8520

# **Student Navigation Center**

## How to: Update Your Address

1. Log into Navigator.

| & Salem   1247 ER SITE | ▼ Gu           | lest         |              | 12 I |
|------------------------|----------------|--------------|--------------|------|
| Sign In                | Create Account | Account Help | Class Search |      |
|                        |                |              |              |      |
|                        |                |              |              |      |

### 2. Once at the Student Homepage, click on "Profile".

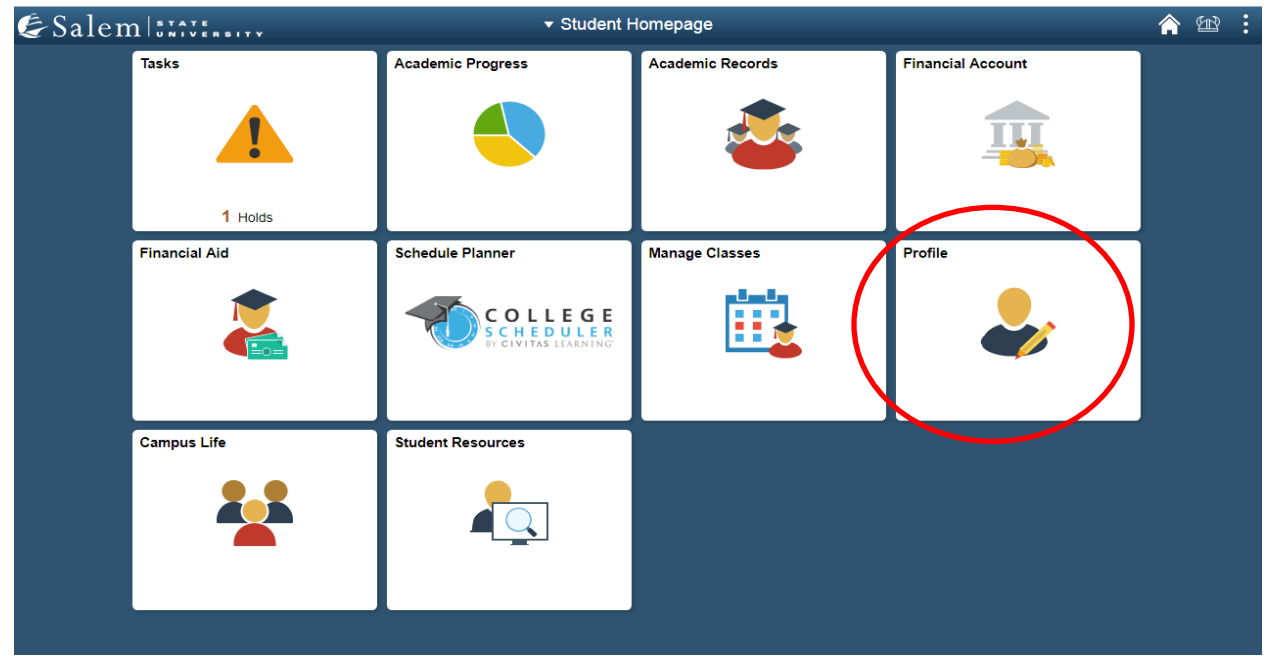

#### 3. Next, click on "Addresses".

| Student Homepage               |                     | Profile |           |   | â | Ħ | : |
|--------------------------------|---------------------|---------|-----------|---|---|---|---|
| ID<br>0910012                  |                     |         |           |   |   |   |   |
| Personal Details               | Personal Details    |         |           |   |   |   |   |
| Contact Details                |                     |         |           |   |   |   |   |
| Addresses                      | Names               |         |           |   |   |   |   |
|                                | Name                |         | Туре      |   |   |   |   |
| Emergency Contacts             | Salem State Student |         | Primary   | > |   |   |   |
| Lithnicity                     | Salem State Student |         | Preferred | > |   |   |   |
| Parent/Guardian Information    |                     |         |           |   |   |   |   |
| Gender Self-Identification     |                     |         |           |   |   |   |   |
| Change My Preferred First Name |                     |         |           |   |   |   |   |
| Enter My MEPID                 |                     |         |           |   |   |   |   |
| My Account Info                |                     |         |           |   |   |   |   |
| FERPA Waiver                   |                     |         |           |   |   |   |   |

\*If you would like to add a Home Address, please proceed and follow steps 4-5. If you would like to add a Permanent Address, please proceed to step 6.

### 4. Home Address: Click on "Add Home Address".

| <ul> <li>Student Homepage</li> </ul> | Profile                                                          | <b>^</b> 🕸 : |
|--------------------------------------|------------------------------------------------------------------|--------------|
| ID<br>0910012                        |                                                                  |              |
| Personal Details                     | Addresses                                                        |              |
| Contact Details                      | New Address                                                      |              |
| 🔀 Addresses                          | No address defined                                               |              |
| Emergency Contacts                   | Add Home Address                                                 |              |
| Number 2015 Ethnicity                | Campus Address                                                   |              |
| Parent/Guardian Information          | No address defined Permanent Address                             |              |
| Gender Self-Identification           | +                                                                |              |
| Change My Preferred First Name       | Address From                                                     |              |
| Enter My MEPID                       | Enrollment Management<br>352 Lafayette Street Current ><br>Salem |              |
| My Account Info                      | MA 01970                                                         |              |
| FERPA Waiver                         |                                                                  |              |

5. In the pop-up window, add the details of your address information. Then click "Save".

**Note:** You may need to click on the search icon next to "State" to select your state for the search to be valid.

| < Student Homepage          | Profile                    | ER | : |
|-----------------------------|----------------------------|----|---|
| ID<br>0910012               |                            |    |   |
| E Personal Details          | Addresses                  |    |   |
| Contact Details             | Cancel Add Address Save    |    |   |
| 🔀 Addresses                 | Type Home                  |    |   |
| CP Emergency Contacts       | *From 04/30/2019 Copy From |    |   |
| 2 Ethnicity                 | *Country United States Q   |    |   |
| Parent/Guardian Information | Address 2                  |    |   |
| Geni Minimum                | Address 3                  |    |   |
| Char entry                  |                            |    |   |
| Ente requirements           | State                      |    |   |
| My Account Info             | Postal                     |    |   |
| EEDEA Waiver                | County                     |    |   |
|                             |                            |    |   |
|                             |                            |    |   |
|                             |                            |    |   |
|                             |                            |    |   |
|                             |                            |    |   |

6. Permanent Address: If your Permanent Address is already on file and you would like to change it, please click on the "+" icon listed under "Permanent Address".

| < Student Homepage             | Profile                           | ;       |   | 1 | <u>م</u> | EL? |
|--------------------------------|-----------------------------------|---------|---|---|----------|-----|
| ID<br>0910012                  |                                   |         |   |   |          |     |
| Personal Details               | Addresses                         |         |   |   |          |     |
| Contact Details                |                                   |         |   |   |          |     |
| X Addresses                    | Home Address                      |         |   |   |          |     |
| Contacts                       | Address                           | From    |   |   |          |     |
| Lthnicity                      | 352 Lafayette Street<br>Salem     | Current | > |   |          |     |
| Parent/Guardian Information    | MA                                |         |   |   |          |     |
| Gender Self-Identification     | Campus Address No address defined |         |   |   |          |     |
| Change My Preferred First Name | Permanent Address                 |         |   |   |          |     |
| Enter My MEPID                 | +                                 |         |   |   |          |     |
| My Account Info                | Address                           | From    |   |   |          |     |
| FERPA Waiver                   | 1 Loring Avenue<br>Salem<br>MA    | Current | > |   |          |     |

7. In the pop-up window, add the details of your address information. Then click "Save".

**Note:** You may need to click on the search icon next to "State" to select your state for the search to be valid.

| < Student Homepage          |           |                 | Profile   |            |      | 🏫 🕮 🗄 |
|-----------------------------|-----------|-----------------|-----------|------------|------|-------|
| ID<br>0910012               |           |                 |           |            |      |       |
| Personal Details            | Addresses |                 |           |            |      |       |
| Contact Details             | Cancel    |                 | Add Addre | SS         | Save |       |
| X Addresses                 |           | Type Home       |           |            |      |       |
| Emergency Contacts          | 1         | *From 04/30/    | 2019      | Copy From  |      |       |
| thnicity                    |           | *Country United | States    | ۹          |      |       |
| Parent/Guardian Information |           | *Address 1      |           |            |      |       |
| Gen Minimum                 |           | Address 2       |           |            |      |       |
| entry                       |           | City            |           |            |      |       |
| requirements                |           | State           |           | ٩          |      |       |
| Ente                        |           | Postal          |           | $\bigcirc$ | 3    | ł I   |
| My Account Info             |           | County          |           |            |      |       |
| FERPA Waiver                |           |                 |           |            |      |       |
|                             |           |                 |           |            |      |       |
|                             |           |                 |           |            |      |       |
|                             |           |                 |           |            |      |       |
|                             |           |                 |           |            |      |       |